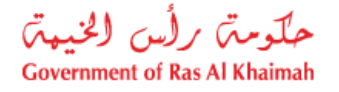

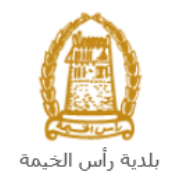

# دليل المستخدم طلب تخصيص/ إعادة تخصيص/ تجديد طلب تخصيص أراضي المباني الحكومية إدارة التخطيط والمساحة

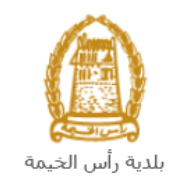

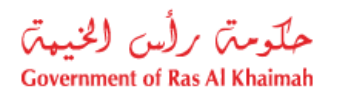

# المحتويات :

| 3  | مقدمة                                                                          | .1 |
|----|--------------------------------------------------------------------------------|----|
|    | تسجيل الدخول والوصول الى طلب تخصيص/ إعادة تخصيص/ تجديد طلب تخصيص أراضي المباني | .2 |
| 4  | الحكومية                                                                       |    |
| 8  | إنشاء طلب تخصيص/ إعادة تخصيص/ تجديد طلب تخصيص أراضي المباني الحكومية           | .3 |
| 20 | معاملاتي                                                                       | .4 |
| 26 | دفع الرسُّوم                                                                   | .5 |
| 26 | مهام المتعامل                                                                  | .6 |

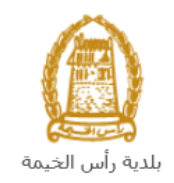

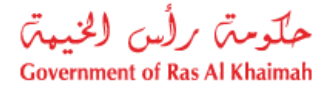

## مقدمة

أطلقت إدارة التخطيط والمساحة في بلدية رأس الخيمة مجموعة من الخدمات الإلكترونية لتوفير وقت العملاء وجهدهم وتمكينهم من تقديم الطلبات في أي وقت ومن أي مكان.

يوضح هذا الدليل للمتعاملين كيفية الوصول إلى طلب تخصيص/ إعادة تخصيص/ تجديد طلب تخصيص أراضي المباني الحكومية، كما يوجه الدليل المتعاملين حول كيفية إنشاء الطلب وإرساله وتتبعه إلكترونياً.

يتيح الطلب للمتعاملين توفير مواقع دائمة للقطاعات الحكومية او إعادة تعيينها عن طريق الازاحة أو اعادة التخطيط أو اضافة مساحات على الأرض أو استحداث أرض جديدة، وذلك بإرفاق ما يلزم من مستندات مع الطلب ودفع الرسوم الخاصة بالخدمة.

سيتمكن المتعاملين من تسجيل دخولهم لخدمات المكتب الإلكترونية، و تقديم الطلبات ، وتتبع الطلبات ، وتعديل الطلبات(إن لزم)، وإعادة تقديم الطلب بعد التعديل إلكترونياً ، والحصول أخيرًا على شهاداتهم المطلوبة إما إلكترونياً أو بإستلامها من مركز سعادة المتعاملين بحسب الحاجة للنسخة الأصلية.

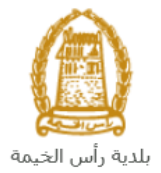

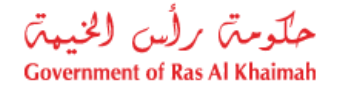

تسجيل الدخول والوصول الى طلب تخصيص/ إعادة تخصيص/ تجديد طلب تخصيص أراضي المبانى الحكومية

- 1- عند اكتمال تسجيلك في الخدمات الالكترونية لحكومة رأس الخيمة ، قم بالدخولك إلى بوابة حكومة رأس الخيمة على الرابط<u>https://www.rak.ae/wps/portal</u> .
- 2- للوصول الى طلب تخصيص/ إعادة تخصيص/ تجديد طلب تخصيص أراضي المباني الحكومية ، قم بالضغط على دليل الخدمات ثم الضغط على الحكومة:

|              |                          |                 | f C          | يل 🖸 🖸        | الدخول / التسج |
|--------------|--------------------------|-----------------|--------------|---------------|----------------|
|              |                          |                 | л            | rə            | <.80           |
| مركز الإعلام | هيئة الحكومة الإلكترونية | الجهات الحكومية | دليل الخدمات | عن رأس الخيمة | لصفحة الرئيسية |
|              | い                        |                 |              |               |                |
|              | ♦ الحكومة                |                 | ♦ الأعمال    |               | ♦ الأفراد      |

3- قم بإختيار بلدية رأس الخيمة

| الثلاثاء 7، أبريل، 2020 | English |                  |                       |                          | 0               | 000           | الدخوك / التسجيل | rak <mark>.ae</mark> |
|-------------------------|---------|------------------|-----------------------|--------------------------|-----------------|---------------|------------------|----------------------|
| 👁 🖧 A- A                | A+      |                  | مركز الإعلام          | هيئة الحكومة الإلكترونية | الجهات الحكومية | دليل الخدمات  | عن رأس الخيمة    | الصفحة الرئيسية      |
|                         |         |                  |                       |                          | 1000            |               | لكترونية         | الخدمات الإ          |
|                         |         |                  |                       |                          |                 |               |                  |                      |
|                         |         |                  |                       |                          |                 | . > الحكومة   | دليل الخدمات     |                      |
|                         |         |                  |                       |                          |                 |               | الحكومة          |                      |
|                         | ₽       | بلدية رأس الخيمة | المحاكم<br>بة المحاكم | دائر                     | العامة          | دائرة النيابة |                  |                      |

4- قم باختيار التخطيط والمساحة

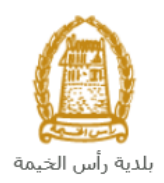

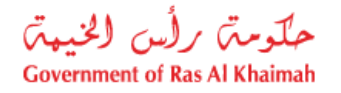

| 19 الثلاثاء 19، مايو، 2020 <b>English</b> |                  |              |                          | Ø               | 000                | D Divya G D 🔹            | rak. <mark>ae</mark> |
|-------------------------------------------|------------------|--------------|--------------------------|-----------------|--------------------|--------------------------|----------------------|
|                                           | اللجنة التشريعية | مركز الإعلام | هيئة الحكومة الإلكترونية | الجهات الحكومية | دليل الخدمات       | عن رأس الخيمة            | الصفحة الرئيسية      |
|                                           |                  |              |                          |                 |                    | لكترونية                 | الخدمات الإ          |
|                                           |                  | 9            |                          |                 |                    |                          |                      |
|                                           |                  | $\sim$       |                          |                 |                    |                          |                      |
|                                           |                  |              |                          | بة رأس الخيمة   | ت > الحكومة -> بلد | 🛧 دليل الخدمان           |                      |
| *                                         |                  |              |                          |                 | أراضى والأملاك     | نَ <sup>ي</sup> قطاع الأ |                      |
| *                                         |                  |              |                          |                 | ط و المساحة        | دي التخطيم               |                      |
| *                                         |                  |              |                          |                 | مباني              | 🖏 ادارة الد              |                      |
| *                                         |                  |              |                          |                 | صحة العامة         | 🖏 ادارة الد              |                      |
| «                                         |                  |              |                          |                 | لمنح               | نًا مكتب اا              |                      |
| «                                         |                  |              |                          |                 | قسم الأملاك        | دی خدمات                 |                      |

### 1- قم باختيار طلب تخصيص/ إعادة تخصيص/ تجديد طلب تخصيص أراضي المباني الحكومية

| English الأحد 31، مايو، 2020 |                               |                          | 0                      | 000                    | D Divya G D 👻             | rak.ae          |
|------------------------------|-------------------------------|--------------------------|------------------------|------------------------|---------------------------|-----------------|
| • A- A A+                    | مركز الإعلام اللجنة التشريعية | هيئة الحكومة الإلكترونية | الجهات الحكومية        | دليل الخدمات           | عن رأس الخيمة             | الصفحة الرئيسية |
|                              |                               |                          |                        |                        | لكترونية                  | الخدمات الإ     |
|                              |                               |                          | بة رأس الخيمة          | ت > الحكومة -> بلد     | 🚓 دليل الخدمان            |                 |
| «                            |                               |                          |                        | أراضى والأملاك         | ڈ؟ <mark>،</mark> قطاع ال |                 |
| <b>^</b>                     |                               |                          |                        | ط و المساحة            | 🕄 التخطيد                 |                 |
|                              |                               |                          | بد أراضي المباني الحكو | ي<br>/إعادة تخصيص/تجدي | » معاملاته<br>تخصيص       |                 |
|                              |                               | $\neg$                   | عة من الأراضي          | نخطيط أرض أو مجموه     | • معاملة                  |                 |
|                              |                               |                          |                        | يح أراضي (ملك)         | <b>،</b> طلب ده           |                 |
|                              |                               |                          |                        | يج أرض- منحة           | ♦ طلب ده                  |                 |

2- تعرض الشاشة كل المعلومات المتعلقة بخدمة طلب تخصيص/ إعادة تخصيص/ تجديد طلب تخصيص أراضي المباني الحكومية كتعريفها، خطوات الحصول على الخدمة، ورسومها، والمدة الزمنية المستغرقة، و الشروط المسبقة للخدمة، والمديمة، والمحدمة، والمعاوية، والنتيجة المطلوبة منها، وقنوات تقديمها.

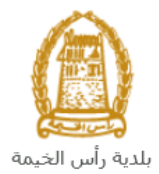

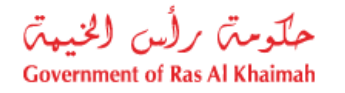

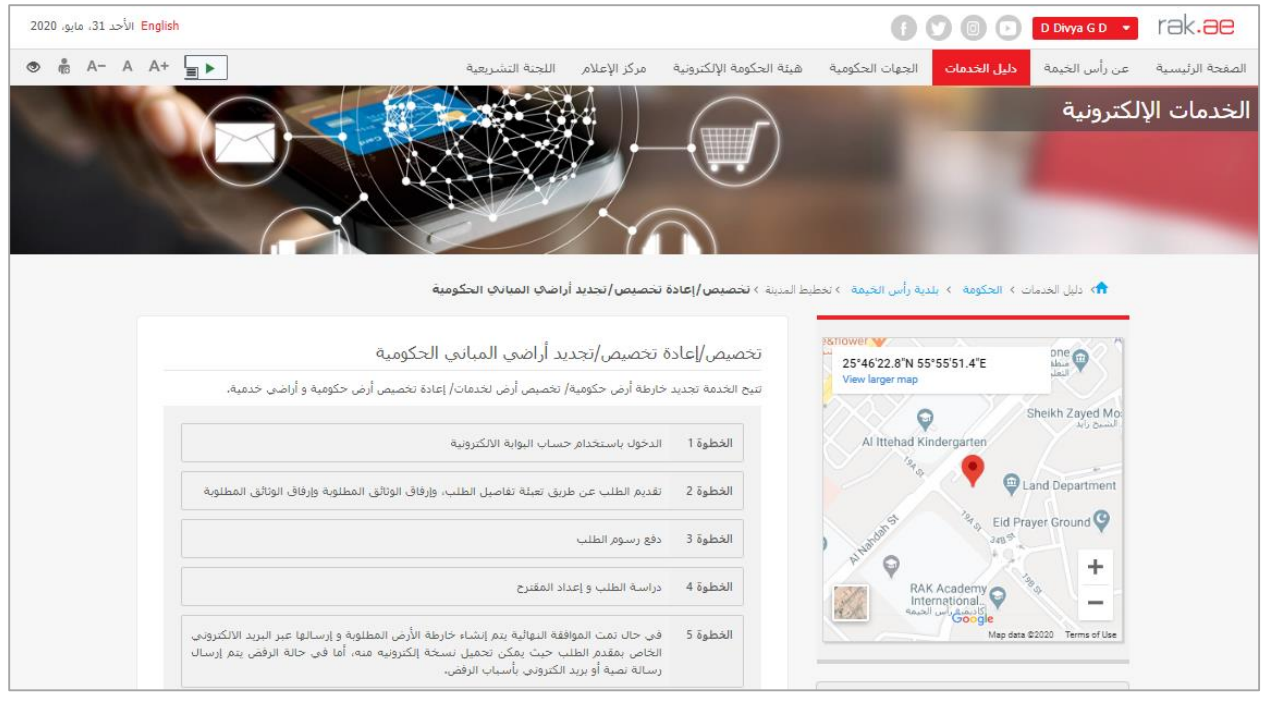

#### ملاحظة هامة:

للتمكن من التقديم على الطلب ، يجب تسجيل الشركات كما هو موضح ادناه:

- التقديم على خدمة تحديث بيانات شريك الأعمال.
- ارفاق نسخة من الرخصة وسند الملكية ووثيقة بيانات المنشأة.

لتسجيل المندوب عن المالك كما هو موضح ادناه:

- التقديم على خدمة تحديث بيانات شريك الأعمال.
- ارفاق الهوية وبطاقة المندوب وخطاب التفويض من المالك
  - 3- للبدأ فى الخدمة، انقر زر "إبدأ الخدمة" أسفل الشاشة:

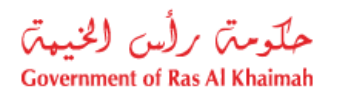

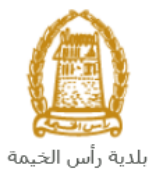

| 2023 الماد 10 الحالة <td <td="" <td<="" th=""><th></th><th></th><th></th><th></th><th></th><th></th><th></th><th></th><th></th><th>-</th></td>                                                                                                    | <th></th> <th></th> <th></th> <th></th> <th></th> <th></th> <th></th> <th></th> <th></th> <th>-</th> |           |             |                |                 |                                |                    |              |               |                 | - |
|----------------------------------------------------------------------------------------------------|----------------------------------------------------------------------------------------------------|-----------|-------------|----------------|-----------------|--------------------------------|--------------------|--------------|---------------|-----------------|---|
| المفحة الرئيسية       عن رأس الخيمة       ديل الخدمات       الجهات الحكومية       هيئة الحكومة الإلكترونية       مركز الإعلام       اللجة التشريعية       حاد الله       حاد الله       ح       حاد الله       حاد الله       حاد الله       حاد الله       حاد الله       حاد الله       حاد الله       حاد الله       حاد الله       حاد                                                                                                    | لأحد 31، مايو، 2020                                                                                  | ו English |             |                |                 |                                | ſ                  | 000          | D Divya G D 🔹 | rak <b>.ae</b>  |   |
| المدة الزمنية المستغرقة<br>يوم إلى 45 يوم عمل<br>المستندات المطلوبة                                                                                                    | 👁 👘 A- /                                                                                             | A A+      | عية         | اللجنة النشريه | مركز الإعلام    | نة الحكومة الإلكترونية         | لجهات الحكومية هيئ | دليل الخدمات | عن رأس الخيمة | الصفحة الرئيسية |   |
| المدة الزمنية المستغرقة<br>يوم إلى 45 يوم عمل<br>المستندات المطلوبة                                                                                                    |                                                                                                    |           |             |                |                 |                                |                    |              |               |                 |   |
| المدة الزمنية المستغرقة<br>يوم إلى 45 يوم عمل<br>المستندات المطلوبة                                                                                                    |                                                                                                    |           |             |                |                 |                                |                    |              |               |                 |   |
| المدة الزمنية المستغرقة<br>يوم إلى 45 يوم عمل<br>المستندات المطلوبة                                                                                                    |                                                                                                    |           |             |                |                 |                                |                    |              |               |                 |   |
| يوم إلى 45 يوم عمل<br>المستندات المطلوبة                                                                                                    |                                                                                                    |           |             |                | مستغرقة         | المدة الزمنية ال               |                    |              |               |                 |   |
| المستندات المطلوبة                                                                                                    |                                                                                                    |           |             |                |                 | يوم إلى 45 يوم عمل             |                    |              |               |                 |   |
| المستندات المطلوبة                                                                                                    |                                                                                                    |           |             |                |                 |                                |                    |              |               |                 |   |
| المستندات المطلوبة                                                                                                    |                                                                                                    |           |             |                |                 |                                |                    |              |               |                 |   |
|                                                                                                    |                                                                                                    |           |             |                | طلوبة           | المستندات الم                  |                    |              |               |                 |   |
| 1، خارطة أرض<br>2. رسالة رسمية من الجهة الحكومية                                                                                                    |                                                                                                    |           |             | ā.             | من الجهة الحكوم | 1، خارطة أرض<br>2. رسالة رسمية |                    |              |               |                 |   |
| 3. اليورية<br>4. بطاقة ميدوب                                                                                                    |                                                                                                    |           |             |                |                 | 3، الهوية<br>4، بطاقة مندوب    |                    |              |               |                 |   |
| 5. خطاب تفویض                                                                                                    |                                                                                                    |           |             |                |                 | 5، خطاب تفويض                  |                    |              |               |                 |   |
|                                                                                                    |                                                                                                    |           | $-\sqrt{2}$ | 7              |                 |                                |                    |              |               |                 |   |
| a contra de la contra de la c |                                                                                                    |           | ألاخروه     | a              |                 |                                |                    |              |               |                 |   |
|                                                                                                    |                                                                                                    |           |             | ÷.             |                 |                                |                    |              |               |                 |   |

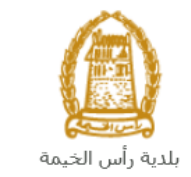

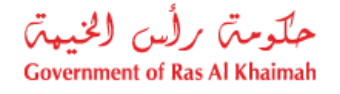

إنشاء طلب تخصيص/ إعادة تخصيص/ تجديد طلب تخصيص أراضي المباني الحكومية

 بعد الوصول لخدمة طلب تخصيص/ إعادة تخصيص/ تجديد طلب تخصيص أراضي المباني الحكومية على بوابة الحكومة الرسمية والنقر على زر "إبدأ الخدمة"، ستظهر شاشة التسجيل التالية:

| English الأحد 5، يوليو، 2020 |                                                        |              |                          | •                                                         | 000                                                                                                    | الدخول / التسجيل    | rak <b>.ae</b>  |
|------------------------------|--------------------------------------------------------|--------------|--------------------------|-----------------------------------------------------------|----------------------------------------------------------------------------------------------------|---------------------|-----------------|
| ৩ 🖏 A- A A+ 🔳►               | اللجنة التشريعية                                       | مركز الإعلام | هيئة الحكومة الإلكترونية | الجهات الحكومية                                           | دليل الخدمات                                                                                                    | عن رأس الخيمة       | الصفحة الرئيسية |
|                              | قول إلى البوابة الإلكترونية لحكومة رأس الخيمة<br>ستخدم | تسجيل الد    |                          | بالفوية الرقمية<br>معتمدة لجميع                           | الدخول<br>الــدخـــول ۞َ                                                                                                    | یرجی تسجیل          |                 |
|                              | د.<br>تسجيل الدخول                                     | كلمه الس     | تى                       | مين والزوار<br>- مسبقاً في يواية<br>ورا تسجيل الدغول<br>- | المواطنين والمقي<br>ويه: إنا كان لديك حسا،<br>كومة أرس الميسة وله يم<br>مم المستخدم وكمة المر<br>ن خلال يولية الدهول الذكر<br>لديك حساب أسجل الان | ت<br>م<br>ما<br>ليس |                 |
|                              |                                                        | إلغاء        |                          |                                                           |                                                                                                    |                     |                 |

- قم بإدخال اسم المستخدم وكلمة المرور الخاصة بحسابك على الخدمات الالكترونية لحكومة رأس الخيمة، ثم انقر زر "تسجيل الدخول"
- 3. ستظهر شاشة طلب تخصيص/ إعادة تخصيص/ تجديد طلب تخصيص أراضي المباني الحكومية لتمكنك من إنشاء الطلب:

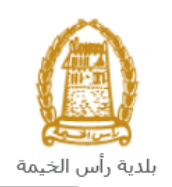

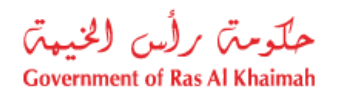

| 1           |                                  | ي الحكومية                                               | تجديد أراضي المبان                                    | تخصيص/إعادة تخصيص/                                                               |
|-------------|----------------------------------|----------------------------------------------------------|-------------------------------------------------------|----------------------------------------------------------------------------------|
| رهن جنينة . | لة سندات على الأرهن أو استّدات ا | ي المباتي الحكومية<br>, الإراحة أو أعادة التعطيط أو أهما | يد طلب تخصيص أراضم<br>المكومية أو اعدد تعينها عن طريق | تخصيص/ إعادة تخصيص/ تجد<br>يتج الطلب توفير مواقع دائمة للقداعات<br>معاد مات عامة |
|             |                                  | ى الحكومية<br>ب                                          | , تجديد طاب تفصيص أراهنى المباء                       | رمىف (لغالب: تخصيص) إعادة تخصيص)<br>* درع الغالب:<br>* بيب الداء:                |
|             |                                  |                                                          |                                                       | ملاحظات:                                                                         |
|             |                                  |                                                          | ~                                                     | بياتات المتعامل<br>* دوع مقدم الطلب: مندوب                                       |
|             | r.d                              | Divya DK<br>زونی: evappa@raksys.in                       | Kushalappa البريد الإلك                               | مقم الطلب: 3000113378<br>رقم اليات المتحرك: 564041094<br>مد السنة: 44.124544.4   |
|             |                                  |                                                          | /84-00                                                | رم البرية: [1+144221444<br>* الملك:<br>رقم الهاتف المتعرك:<br>بحث عن الملك       |
|             |                                  |                                                          |                                                       | بياتات القسيمة                                                                   |
|             | رقم القطعة                       | إسم المالك                                               | هوية المالك                                           | رقم القسيمة                                                                      |

في جزء معلومات عامة، قم بإدخال معلومات الطلب كالتالي:

| الوصف                                                                     | الحقل      |
|---------------------------------------------------------------------------|------------|
| حقل يعرض اسم الخدمة وهي تخصيص/ إعادة تخصيص/ تجديد طلب تخصيص أراضي المباني | وصف الطلب  |
| الحكومية                                                                  |            |
| قائمة منسدلة لإختيار نوع الطلب ليكون أحد الأنواع التالية:                 | نوع الطلب  |
| * نوع الطلب:                                                              |            |
| كغصيص                                                                     |            |
| إعاده كغصيص                                                               |            |
| تجديد                                                                     |            |
| لاحظ: في حال اختيار "إعادة تخصيص" أو "تجديد"، يتم تعطيل جزء الموقع.       |            |
| قائمة منسدلة لإختيار سبب الطلب ليكون أحد الاسباب التالية:                 | سبب البناء |

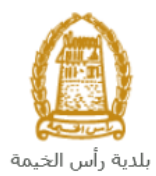

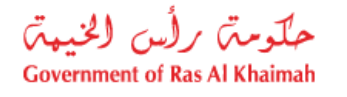

| ~ |                                       | * سبب البداء:                  |           |
|---|---------------------------------------|--------------------------------|-----------|
| ^ | امن - اخرى                            |                                |           |
| 1 | أمن - إداره الجنسية - البطاقة الموحدة |                                |           |
|   | أمن - إدارة الجنيسة و الاقامة         |                                |           |
|   | أمن - القبادة العامة للشرطة           |                                |           |
|   | أمن - مركز شرطة                       |                                |           |
|   | أمن - محسكرات الشرطة                  |                                |           |
|   | أمن - نقطة شرطة                       |                                |           |
| , | أوقاف - أخرى                          |                                |           |
|   | أوقاف - مسجد أوقاف                    |                                |           |
| ~ | أوقاف - مسجد جمعة                     |                                |           |
| τ | حال لم يكن السبب مدرجاً في القائمة.   | م باختيار " <b>أخرى</b> " في - | ق         |
|   | ظاتك                                  | قل نصي لإدخال ملاح             | ملاحظات ح |

#### ملاحظات:

- جميع الحقول التي تسبقها علامة النجمة \* هي حقول إلزامية.
- في جزء بيانات المتعامل يعرض النظام تلقائياً اسم ورقم ورقم الهوية الاماراتية ورقم الهاتف المتحرك وعنوان البريد الالكتروني لمقدم الطلب المسجلة على اسم المستخدم الذي قام بالدخول على الخدمة باستخدامه.

|                                        | ىندوب 🗸            | * نوع مقدم الطلب:   |
|----------------------------------------|--------------------|---------------------|
| محمد عمر                               | 3000113378         | مقدم الطلب:         |
| البريد الإلكتروني: r.devappa@raksys.in | 564041094          | رقم الهاتف المتحرك: |
|                                        | 784-6544-1245414-1 | رقم الهوية:         |
|                                        |                    |                     |
|                                        |                    | :ലിപ്) *            |
|                                        |                    | رقم الهاتف المتحرك: |
|                                        |                    | بحث عن المالك       |

5. في حال كان مقدم الطلب هو المالك، قم باختيار "اسم المالك" من القائمة المنسدلة لحقل "نوع مقدم الطلب" في جزء بيانات المتعامل، ليندرج اسمه ورقم هاتفه بالاسفل كالتالى:

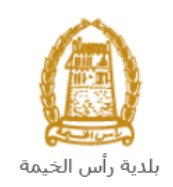

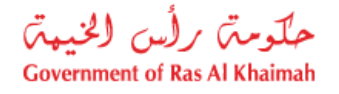

|                  |                         |             |            | بيانات المتعامل              |
|------------------|-------------------------|-------------|------------|------------------------------|
|                  | [                       | ~           | اسم المالك | * نوع مقدم الطلب:            |
|                  | محمد عمر                |             | اسم الملك  | مقدم الطلب:                  |
| r.devappa@raksys | البريد الإلكتروبي: s.in |             | متدوب      | رقم الْهالف الْمتحركُ:       |
|                  |                         | 784-6544-12 | 45414-1    | رقم الْهوية:                 |
|                  |                         | 200         | 0440070    | - 199 A                      |
|                  | محمد عمر                | 300         | 0113378    | * المالك:                    |
|                  |                         | 564         | 4041094    | رقم الْهَافَف الْمُتَحَرِكُ: |
|                  |                         |             |            | بحث عن المالك                |

6. في حال كان مقدم الطلب هو المندوب، قم باختيار "مندوب" من القائمة المنسدلة لحقل "نوع مقدم الطلب" في جزء بيانات المتعامل، ليتم تفعيل زر "بحث عن المالك"بالأسفل كالتالى:

|                                        |                    | بيانات المتعامل        |
|----------------------------------------|--------------------|------------------------|
|                                        | ەندوب 🖌            | * نوع مقدم الطلب:      |
| محمد عمر                               | اسم المالك         | مقدم الطلب:            |
| البريد الإلكتروني: r.devappa@raksys.in | متدوب              | رقم الْهاتف الْمتحركُ: |
|                                        | 784-6544-1245414-1 | رقم الْهوية:           |
|                                        |                    |                        |
|                                        |                    | * الْمَالَكَ:          |
|                                        |                    | رقم الْهاتف الْمتحركَ: |
|                                        |                    | بحث عن المالك          |

7. انقر زر "بحث عن المالك" أسفل جزء بيانات المتعامل لتظهر شاشة "البحث عن رقم المتعامل" كالتالي لتمكنك من البحث عن اسم المالك الراغب بإصدار المخطط التفصيلي:

|       |     | البحث عن رقم المتعامل                 |
|-------|-----|---------------------------------------|
|       |     | طريقة البحث                           |
|       | ¥   | طريقة البحث: رقم الهوية الإماراتية    |
|       | 784 | * رئم الهوية الإماراتية:              |
| 8     | ~   | * الْجِنْسِية:                        |
|       |     | * تاريخ الميلاد:                      |
|       |     | من فضلك أدخل الكود الموضح في الصورة * |
|       |     |                                       |
|       |     | محتيث                                 |
| ×     |     |                                       |
| موافق |     |                                       |

 a. قم باختيار طريقة البحث المناسبة لك من القائمة المنسدلة لحقل "طريقة البحث" ثم قم بادخال قيم المعلومات المطلوبة:

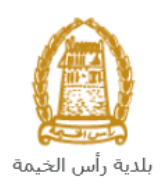

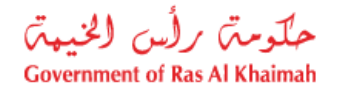

| ~ | ارقم الهوية الإمار التية                            | لريقة البحث: |
|---|-----------------------------------------------------|--------------|
|   | رهم الهوية الإمارالتية                              |              |
|   | رقم جواز السفر (لغير حاملي بطاقة الهوية الإمارائية) |              |
|   | الرقم الموحد (لغير حاملي بطاقة الهويه الإماراتية)   |              |
|   | رقم الرخصة التجارية (الصادرة عن حكومة رأس الخيمة)   |              |
|   | الشخص المسجل ذائه                                   |              |

تحتوي القائمة على عدة خيارات والتي بناء على اختيار أحدها ستتغيير قائمة المعلومات المطلوبة لإكمال عملية البحث كالتالي:

| المدخلات المطلوبة                                                   | طريقة البحث                                      |
|---------------------------------------------------------------------|--------------------------------------------------|
| طريقة البحث: رقم الهوية الإماراتية                                  | البحث برقم الهوية الاماراتية ثم قم بإدخال:       |
| * رقم المهوية الإمار اعبة:                                          | <ul> <li>رقم الهوية الامارتية</li> </ul>         |
| * الحدية: V                                                         | <ul> <li>اختيار الجنسية</li> </ul>               |
| * تاريخ الميلاد:                                                    | <ul> <li>اختيار تاريخ الميلاد</li> </ul>         |
| طريقه البحث: [رقم جوان السفر (لغير حاملي بطاقه الهويه الإماراتية) ٧ | البحث برقم الجواز (لغير حاملي بطاقة              |
| * رقد جرات البية :                                                  | الهوية الاماراتية) ثم قم بإدخال:                 |
| د جبود د.<br>* دوع جوان السقر: جوان سقر علاي ب                      | <ul> <li>رقم جواز السفر</li> </ul>               |
| * الحنسية:                                                          | <ul> <li>اختيار نوع جواز السفر</li> </ul>        |
| * تاريخ المبلاد:                                                    | <ul> <li>اختيار الجنسية</li> </ul>               |
|                                                                     | <ul> <li>اختيار تاريخ الميلاد</li> </ul>         |
| طريقة البحث: الرقم الموحد (لغير حاملي بطاقة الهوية الإمار اتية)     | البحث بالرقم الموحد (لغير حاملي بطاقة            |
|                                                                     | الهوية الامارتية) ثم قم بإدخال:                  |
| וע בן ואט אב.                                                       | <ul> <li>الرقم الموحد</li> </ul>                 |
| * الجنبية:                                                          | <ul> <li>اختيار الجنسية</li> </ul>               |
| * تاريخ للميدد:                                                     | <ul> <li>اختيار تاريخ الميلاد</li> </ul>         |
| and the fore we all the table is the form the                       | البحث برقم الرخصة التجارية (الصادرة عن           |
| هريغه البحث. الالم الرحصنة التجارية (الصندرة عن حتومة راس الحيمة)   | حكومة رأس الخيمة) ثم قم بإدخال:                  |
| * رقم الأرخصنة:                                                     | <ul> <li>رقم الرخصة</li> </ul>                   |
|                                                                     |                                                  |
| طريقة البحث: ]الشخص الممجل ذاته 🗸                                   | في حال كنت أنت المالك، قم باختيار                |
|                                                                     | نفسك عن طريق اختيار " <b>الشخص</b>               |
| موافق الغاء                                                         | <b>المسجل نفسه</b> " ثم انقر زر " <b>موافق</b> " |
|                                                                     | ليندرج اسمك في حقل المالك.                       |

b. قم بإدخال الكود الموضح في الصورة، ثم انقر زر "موافق" أسفل الصورة للتأكد من صحة الكود.

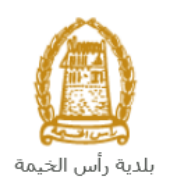

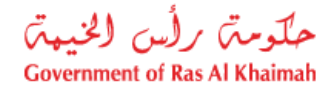

| من فضلك أدخل الكود الموضح في الصورة *                                                                                                    |
|----------------------------------------------------------------------------------------------------|
|                                                                                                    |
| روماندى مەرىپە المارىيە المارىمان مەرىپە المارىمان مەرىپە تەرىپە تە |
| مواقئ الغاء                                                                                                    |

ملاحظة: انقر زر "تحديث" لإدراج كود جديد أكثر وضوحاً، وانقر زر "الغاء" لإلغاء الكود وإعادة ادخاله من جديد.

- انقر زر "موافق"أسفل الكود، ثم زر "موافق" أسفل الشاشة ليندرج اسم ورقم هاتف الشخص الذي قمت بإدخال معلوماته في حقلى "المالك " و "رقم هاتفه المتحرك".
  - 5. في جزء بيانات القسيمة، قم بإضافة قطعة الأرض التي ترغب بإضافتها بالنقر على زر "إضافة قطعة أرض":

| رقم القسيمة هوية المالك إسم |            |            |
|-----------------------------|------------|------------|
|                             | إسم المالك | رقم القطعة |
|                             |            |            |
|                             |            |            |
|                             |            |            |
|                             |            |            |
| اضافة قطعة أرض حلف الأرض    |            |            |

لتظهر شاشة إضافة قطعة أرض كالتالى:

|       |       | ين | اضافة قطعة أره |
|-------|-------|----|----------------|
|       |       |    | قسانم          |
|       |       |    | * رقم القسيمة: |
| الغاء | مواقئ |    |                |

6. قم بادخال رقم قسيمة الارض المرغوب باضافتها في حقل "رقم القسيمة" ثم انقر زر "موافق" لتندرج في قائمة بيانات القسيمة كالتالي:

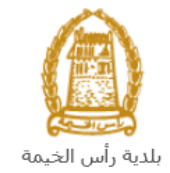

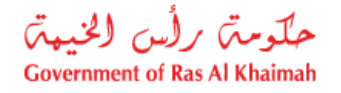

|            |                  |             | انات القسيمة |
|------------|------------------|-------------|--------------|
| رقم القطعة | إسم المالك       | هوية المالك | رقم القسيمة  |
| 40903      | Divya Kushalappa | 3000113378  | 409030434    |
|            |                  |             |              |

**ملاحظة**: في حال تم تحميل قطعة أرض ما عن طريق الخطأ، قم باختيار تلك الأرض ثم انقر زر "**حذف الأرض**" ليتم ازالتها من قائمة بيانات القسيمة.

| رقم القسيمة | هوية المالك | إسم المالك       | رقم القطعة |
|-------------|-------------|------------------|------------|
| 409030434   | 3000113378  | Divya Kushalappa | 40903      |
|             |             |                  |            |
|             |             |                  |            |
|             |             |                  |            |
|             |             |                  |            |
|             |             |                  |            |

7. في جزء "الموقع"، قم بإختيار الموقع التي ترغب بإضافته وذلك باختيار القطاع الذي يقع فيه أولاً من القائمة المنسدلة لحقل "القطاع":

| ~ |              | * القطاع: |
|---|--------------|-----------|
| ^ | 1 - القطاع 1 |           |
|   | 2 - القطاع 2 |           |
|   | 3 - القطاع 3 |           |
| 8 | 4 - القطاع 4 |           |
|   | 5 - القطاع 5 |           |
|   | 6 - القطاع 6 |           |
|   | 7 - القطاع 7 |           |
|   | 8 - القطاع 8 |           |
|   | 9 - القطاع 9 |           |
| ~ | 1 - القطاع 1 |           |

8. ثانياً قم باختيار المنطقة والبلوك للموقع ضمن القطاع الذي قمت باختياره من القائمة المنسلة لحقلي "المنطقة" و "البلوك" كالتالي:

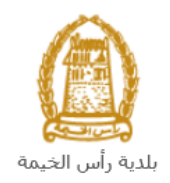

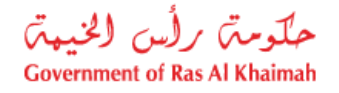

|                                        | 7                   |
|----------------------------------------|---------------------|
| * التماع: 2 - التطاع 2 ب * المنطقة:    |                     |
| 201 - وادي البيح                       |                     |
| 202 - شىل                              |                     |
| 203 - ئىل                              |                     |
| 204 - الغب                             |                     |
| 205 - سيح الغب                         |                     |
| 206 - سيح الغب                         |                     |
| 207 - المدينه                          |                     |
| 208 - سيح المريبى                      |                     |
| 209 - الحريبى                          |                     |
| 210 - سنج العريبى                      |                     |
|                                        |                     |
| ع 2 🗙 * السطنة: 202 - ثمان 👻 * بلوك: 🔪 | * القطاع: 2 - القطا |
| 20201 - وادي حقيل                      |                     |
| 20202 - 20202                          |                     |
| 20203 - مرتب                           |                     |
| 20204 - خبر                            |                     |
| 20205 الدي حقار                        |                     |
| 20207 - تىن                            |                     |
| 20208 - ئەل                            |                     |
| 20209 - شەل                            |                     |
| 15 20210                               |                     |

ملاحظة: يتم تفعيل جزء الموقع فقط عندما يكون نوع الطلب "تخصيص".

9. في جزء المرفقات، يجب عليك ارفاق كافة المستندات الإلزامية لإكمال الطلب، كما يمكنك تعديل كافة المرفقات (اضافة مرفق جديد أو حذف/استبدال المرفق الموجود).
10. لتحميل المرفقات قم بالتالى:

|            |            | المرفقات          |
|------------|------------|-------------------|
| ٤ <u>)</u> | نوع الوثية | وصف الملف         |
|            |            |                   |
|            |            |                   |
|            |            |                   |
|            |            |                   |
|            |            | إضافة مسح الإنخال |
|            |            |                   |

a. انقر زر "اضافة"، لتنبثق شاشة "اضافة المرفقات" والتي تمكنك من اختيار الوثيقة المطلوبة للتحميل:

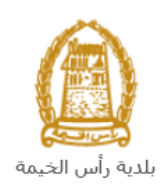

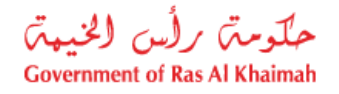

|              |                |             | اضافة مرفقات  |
|--------------|----------------|-------------|---------------|
|              |                | ات          | تفاصيل المرفة |
|              | ~              |             | * نوع المرفق: |
|              | No file chosen | Choose File | * المرفقات:   |
|              |                |             | <u>م</u> سح   |
| اضنافة إلغاء |                |             |               |

 a. قم باختيار نوع الوثيقة الواجب إرفاقها من القائمة المنسدلة لحقل "نوع المرفق"، حيث تختلف المرفقات المطلوبة بحسب هوية مقدم الطلب ونوع الطلب الذي تم اختياره اعلاه كالتالي:

| المرفقات المطلوبة                                                                                                    | هوية مقدم الطلب | نوع الطلب            |
|----------------------------------------------------------------------------------------------------|-----------------|----------------------|
| * نوع المرفق: * الرخصة التجارية رسالة رسمية من صاحب العلاقة تسخة من هوية المالك                                                                                                    | المالك          |                      |
| <ul> <li>* نوع المرفق:</li> <li>الرخصة التجارية</li> <li>بطاقة مندوب</li> <li>رسالة رسمية من صاحب العلاقة</li> <li>نسخة من هوية المالك</li> <li>صورة هوية الملوض</li> <li>خطاب تفويض لمقدم الخدمة</li> </ul> | المندوب         | ت <i>خصيص</i>        |
| * دوع المرفق:<br>الرخصة التجارية<br>المخطط<br>رسالة رسمية من صاحب العلاقة<br>نسخة من هوية المالك                                                                                                    | المالك          | اعادة تخصيص<br>تجديد |

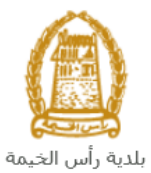

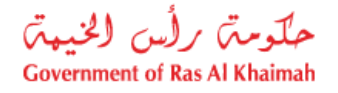

| ~ |                              | * دوع المرفق: |   |         |  |
|---|------------------------------|---------------|---|---------|--|
| ^ | الرخصة التجارية              |               |   |         |  |
|   | المخطط                       |               |   |         |  |
| - | بطاقة مندوب                  |               |   | •       |  |
|   | رسالة رسمية من صباحب العلاقة |               | ب | المندود |  |
| ~ | تسخة من هوية المالك          |               |   |         |  |
|   | صوره هوية المفوض             |               |   |         |  |
|   | خطاب تفويض لمقدم الخدمة      |               |   |         |  |

- b. قم بالوصول للملف الذي يحتوي على الوثيقة المطلوبة بالنقر على زر "choose file" → ثم قم باختيار الوثيقة المطلوبة وانقر زر "اضافة" → ليتم تحميل الوثيقة بنجاح.
  - c. قم بتكرار الخطوات السابقة لتحميل جميع المرفقات.

| قم باختيار ذلك المرفق ثم انقر زر " <b>مسح الإدخال</b> " ليتم | <b>ملاحظة</b> : في حال تم تحميل مرفق ما عن طريق الخطأ، |
|--------------------------------------------------------------|--------------------------------------------------------|
|                                                              | ازالة من قائمة المرفقات.                               |

| مرفقات     |             |             |  |  |  |  |
|------------|-------------|-------------|--|--|--|--|
| وصنف الملف |             | نوع الوثيقة |  |  |  |  |
| dummy.pdf  |             | خلاصة القد  |  |  |  |  |
|            |             |             |  |  |  |  |
|            |             |             |  |  |  |  |
|            |             |             |  |  |  |  |
|            |             |             |  |  |  |  |
| إضبافة     | مسح الإنخال |             |  |  |  |  |

11. يمكنك القيام بأحد الإجراءات التالية:

- "التقديم النهائي" لإكمال الطلب.
- أو حذف المدخلات التي قمت بها من خلال النقر على زر "مسح".

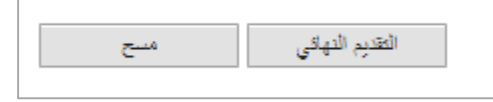

12. انقر زر "التقديم النهائي" ثم أكد على التقديم في رسالة التأكيد التي ستعرض مباشرة.

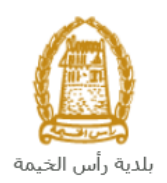

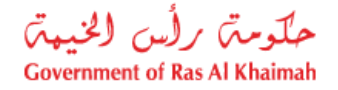

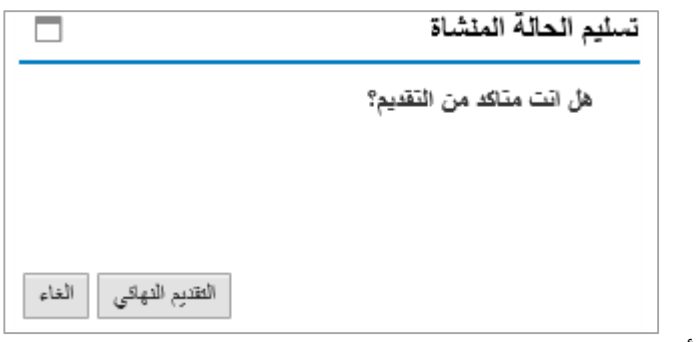

ستظهر شاشة تؤكد أن الطلب قد تم تقديمه بنجاح وتعرض معلومات الطلب.

| تخصيص/ تجديد طلب تخصيص أراضي المباني الحكومية                         | تخصيص/ إعادة                    |
|-----------------------------------------------------------------------|---------------------------------|
| صيل الطلب يرجى الذهاب الى قائمة معاملاتي                              | تم تقديم الطلب، لتقا            |
|                                                                       | إدارة التخطيط                   |
| 108521<br>تخصيص/ إعلامَ تخصيص/ تحديد طلب تخصيص أر إضر الساتي الحك مية | رقم الطلب:<br>اسم الطلب:        |
| تخصيص ،<br>تفصيص                                                      | يوع الطلب:                      |
| 31.05.2020<br>اسد المالڭ                                              | تاريخ الطلب:<br>نوع مقدم الطلب: |
| 3000113378 محمد عمر                                                   | أسماء الملاك:                   |
| 3000113378 محمد عمر                                                   | مقدم الطلب:                     |
| 30302 - جلفان                                                         | لطلب موقع:                      |
| طباعة الطلب                                                           | عودة                            |

13. يمكنك العودة إلى الصفحة الرئيسية للخدمة بالضغط على "**عودة**". 14. يمكنك القيام بطباعة الطلب بالضغط على زر "**طباعة الطلب**".

بعد تقديم طلبك بنجاح، ستحتاج للدخول للصفحة الخاصة بطلباتك الإلكترونية على البوابة الرسمية لحكومة رأس الخيمة <u>www.rak.ae</u> لتقوم بتتبع طلبك ليتم بعدها تدقيق الطلب ثم الموافقة النهائية عليه وبناء عليه يتم إنشاء خارطة الأرض المطلوبة و إرسالها على البريد الالكتروني لمقدم الطلب.

**ملاحظة**: ستظهر شاشة مؤشر السعادة التالية لتمكنك من تقييم تجربتك في تقديم الطلبات الإلكترونية، قم بإختيار الوجه الذي يعكس مدى رضاك.

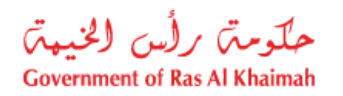

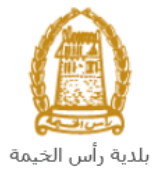

| د. قتبة سامح.<br>HAPPINESS METER<br>کیف کائت تجربتك ؟ |  |
|-------------------------------------------------------|--|
| $\bigcirc \bigcirc \bigcirc \bigcirc$                 |  |

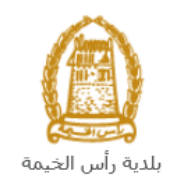

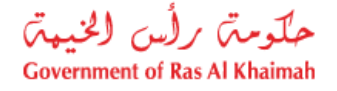

## معاملاتى

عند ارسال **طلب تخصيص/ إعادة تخصيص/ تجديد طلب تخصيص أراضي المباني الحكومية** ودفع الرسوم الخاصة به، يتم إستلامه من المنسق في إدارة التخطيط والمساحة ليقوم بمراجعته وبناء عليه يقوم المنسق بأحد الاجراءات التالية:

- قبول الطلب وبعدها يتم الاعتماد وارسال خارطة الارض المطلوبة على البريد الالكتروني لمقدم الطلب.
  - رفض الطلب مع بيان الأسباب.
- طلب تعديل الطلب وبعدها يتوجب عليك تعديل الطلب بحسب الملاحظات واعادة ارساله بعد التعديل ليقوم المنسق بمراجعته مرة أخرى واتخاذ الإجراء المناسب بحقه.

ملاحظة: عند اتخاذ المنسق أي من الإجراءات السابقة، سيتم إشعار المتعامل بذلك من خلال إرسال رسالة نصية على هاتفه المتحرك ورسالة بريد الكتروني أيضا لتخبره بقبول طلبه مبدئياً ثم باعتماد أو رفض أو تعديل طلبه لاحقاً.

يمكنك ايجاد الطلبات التي تم تقديمها ضمن صفحة "**معاملاتي**" عند طريق الوصول للبوابة الرسمية لحكومة رأس الخيمة على الرابط <u>www.rak.ae</u> كما هو موضح في الشاشة أدناه.

قم باختيار "دليل الخدمات" ثم قم باختيار "الحكومة":

|              |                          |                 | f C          | يل 🖸 🖸        | الدخول / التسج |
|--------------|--------------------------|-----------------|--------------|---------------|----------------|
|              |                          |                 | л            | rə            | <.20           |
| مركز الإعلام | هيئة الحكومة الإلكترونية | الجهات الحكومية | دليل الخدمات | عن رأس الخيمة | لصفحة الرئيسية |
|              | い                        |                 |              |               |                |
|              | ♦ الحكومة                |                 | ♦ الأعمال    |               | ♦ الأفراد      |

قم بإختيار **بلدية رأس الخيمة** 

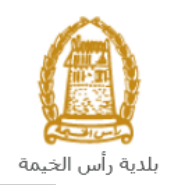

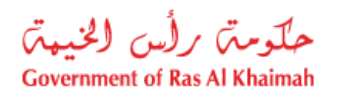

| الثلاثاء 7، أبريل، 2020 | English |                         |              |                          | 00                 | 000          | الدخوك / التسجيل | rak <mark>.ae</mark> |
|-------------------------|---------|-------------------------|--------------|--------------------------|--------------------|--------------|------------------|----------------------|
| 👁 👘 A- A                | A+      |                         | مركز الإعلام | هيئة الحكومة الإلكنرونية | الجهات الحكومية    | دليل الخدمات | عن رأس الخيمة    | الصفحة الرئيسية      |
| 100                     |         |                         |              |                          | 100                | -            | لكترونية         | الخدمات الإ          |
|                         |         |                         |              |                          |                    |              |                  |                      |
|                         |         |                         |              |                          |                    | د > الحكومة  | دليل الخدمان     |                      |
|                         |         |                         |              |                          |                    |              | الحكومة          |                      |
|                         |         | и<br>Портани<br>Портани | الرة المحاكم |                          | ألعامة<br>ف العامة | دائرة النياب |                  |                      |

## قم باختيار ا**لتخطيط والمساحة**

| 19، مايو، 2020 الثلاثاء 19، مايو، 2020 |                  |              |                          | 0               | 000                       | D Divya G D 🔹  | rək. <mark>əe</mark> |
|----------------------------------------|------------------|--------------|--------------------------|-----------------|---------------------------|----------------|----------------------|
|                                        | اللجنة التشريعية | مركز الإعلام | هيئة الحكومة الإلكترونية | الجهات الحكومية | دليل الخدمات              | عن رأس الخيمة  | الصفحة الرئيسية      |
|                                        |                  |              |                          |                 |                           | لكترونية       | الخدمات الإ          |
|                                        |                  |              | -                        |                 |                           |                |                      |
|                                        |                  | Tree of the  |                          |                 |                           |                |                      |
|                                        |                  |              |                          | بة رأس الخيمة   | ت > الحكومة -> <b>بلد</b> | 🖒 دليل الخدماء |                      |
|                                        |                  |              |                          |                 |                           |                |                      |
| «                                      |                  |              |                          |                 | أراضي والأملاك            | ذ؟  قطاع الأ   |                      |
| «                                      |                  |              |                          |                 | ط و المساحة               | 🖏 التخطيم      |                      |
| «                                      |                  |              |                          | 6-60            | ىيانى                     | 🖏 ادارة اله    |                      |
| «                                      |                  |              |                          |                 | صحة العامة                | 🖏 ادارة الد    |                      |
| «                                      |                  |              |                          |                 | لمنح                      | 🖏 مکتب ال      |                      |
| «                                      |                  |              |                          |                 | قسم الأملاك               | 🖏 خدمات        |                      |

قم باختيار "**معاملاتي**":

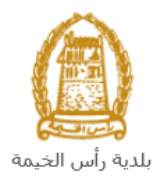

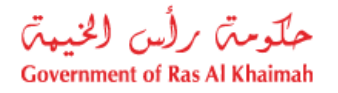

| <mark>E</mark> الثلاثاء 19، مايو، 2020 | inglish |                  |              |                          | 0               | 000                               | D Divya G D 🔹                  | rak. <mark>ae</mark> |
|----------------------------------------|---------|------------------|--------------|--------------------------|-----------------|-----------------------------------|--------------------------------|----------------------|
| ● 👘 A- A A                             | A+      | اللجنة التشريعية | مركز الإعلام | هيئة الحكومة الإلكترونية | الجهات الحكومية | دليل الخدمات                      | عن رأس الخيمة                  | الصفحة الرئيسية      |
| -10                                    |         |                  |              |                          |                 |                                   | لكترونية                       | الخدمات الإ          |
|                                        |         |                  |              |                          | ية رأس الخيمة   | ت > الحكومة -> <b>بلد</b> ا       | 🛧 دليل الخدما،                 |                      |
|                                        | «       |                  |              |                          |                 | أراضى والأملاك                    | دي قطاع الأ                    |                      |
|                                        | •       |                  |              |                          |                 | ط و المساحة                       | 😵 التخطيم                      |                      |
|                                        |         |                  |              |                          | C               | <b>=</b> >                        | <ul> <li>• معاملاته</li> </ul> |                      |
|                                        |         |                  |              |                          |                 | ا و المساحة                       | • التخطيط                      |                      |
|                                        |         |                  |              |                          | عة من الأراضي   | نخطیط أرض او مجمو:<br>حالت (دندر) | i alola i                      |                      |
|                                        |         |                  |              |                          |                 | ج اراضی (ست)<br>ج أرض- منحة       | • طلب ده<br>• طلب ده           |                      |

قم بإدخال اسم المستخدم وكلمة المرور الخاصة بحسابك على الخدمات الالكترونية لحكومة رأس الخيمة، ثم انقر زر "تسجيل الدخول":

| الأحد 5، يوليو، 2020 الأحد 5 |                                                                                                    |                                   | ● ♥ ◎ ●                                                                                                    | الدخول / التسجيل      | rak <b>.ae</b>  |
|------------------------------|----------------------------------------------------------------------------------------------------|-----------------------------------|----------------------------------------------------------------------------------------------------|-----------------------|-----------------|
| ® ∰ A- A A+ <b>≣</b> ►       | لإعلام اللجنة التشريعية                                                                                  | هيئة الحكومة الإلكترونية مركز الإ | دليل الخدمات الجهات الحكومية                                                                                                    | عن رأس الخيمة         | الصفحة الرئيسية |
|                              |                                                                                                    |                                   | ، الدخول                                                                                                    | يرجى تسجيل            |                 |
|                              | سجيل الدخول إلى البواية الإلكترونية لحكومة رأس الخيمة<br>اسم الفستخدم<br>كلمه السر<br>كلمه السجيل الدخول | ۲ <b>س</b>                        | لـــدفـــول المحمد ليمين<br>هوية رقمية موحدة ومعتمدة لجميع<br>المواطنين والمغيمين والزوار<br>نويه: إنا كان لدبك حساب مسبقاً في بوابه<br>مع المستحم وكمة المرور لنسجيل الدفيل<br>من طلل بوابة الدفيل لذكي.<br>لنبك حساب المسل الذي | ۲<br>-<br>-<br>-<br>- |                 |
|                              |                                                                                                    | إلغاء                             |                                                                                                    |                       |                 |

تعرض صفحة " **معاملاتي**" جميع الطلبات والمعاملات التي قمت بارسالها الى إدارة التخطيط والمساحة بحيث تكون في حالة "**قيد الدفع**" اذا لم تكن مدفوعة، أو "**قيد مراجعة المنسق**" لاتخاذ القرار بحقها.

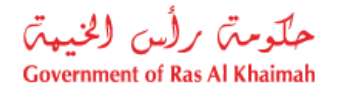

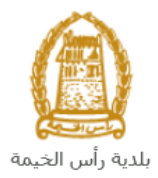

|                      |                            |                                                                       | W.          | التخطيط                                                          | خدمات إدارة<br>مشجي تبينات الملات |
|----------------------|----------------------------|-----------------------------------------------------------------------|-------------|------------------------------------------------------------------|-----------------------------------|
|                      |                            |                                                                       |             | مناعدة                                                           | مىيل الطلب<br>معاملاتي ③ م        |
|                      |                            |                                                                       |             |                                                                  | معاملاتي                          |
| تاريخ الانشاء        | مقدم الطلب                 | التوع                                                                 | الرقم السنة | نفسير. ⊾<br>نوع الخدمة                                           | إهتدار الطباعة ا                  |
| 09:23:44 19.05.2020  | Divya DK Kushalappa        | طلب ئقارير مساحية - 108470                                            |             | طلب تقارير مساحية                                                | 108470                            |
| 09:21:26 18.05.2020  | Divya DK Kushalappa        | طلب إصنافة مساحة لقطعة أرحن - 108458                                  |             | طلب إضافة مساحة لقطعة أرحس                                       | 108458                            |
| 07:46:11 18.05.2020  | Divya DK Kushalappa        | طلب إستبدال منحة - 108457                                             |             | طلب إستبدال منحة                                                 | 108457                            |
| 11:53:27 17.05.2020  | Divya DK Kushalappa        | طلب تجديد / تعنيل / تحديث / بدل قائد (منحة) - 108454                  |             | طَلْب مُجدِيد / مُعدَيِّل / مُحدَيِّت / بَدْلْ قَاقَد (مَدْحَةً) | 108454                            |
| 12:08:55 14.05.2020  | Divya DK Kushalappa        | طلب تحويل من منحة برنامج الى منحة عانية / منحة عانية الى منح - 108435 |             | طلب تحويل من منحة برنامج الى منحة عانية / منحة عاد               | 108435                            |
| 10:20:46 14.05.2020  | Divya DK Kushalappa        | طلب منحة برنامج بنون قرحن - 108433                                    |             | طلب منحة برنامج بدون قرض                                         | 108433                            |
| حالة المعاملة: بعد ا | تاريخ إنشاء الإطار: الجميع |                                                                       |             | مستندات المعاملة 🔯 استكمال دفع الرسوم 🗊                          | یناصیل الطلب<br>عدد الطلبات: 9    |

تعرض صفحة معاملاتي رقم الطلب/الخدمة، و نوعها، و مقدم الطلب، وتاريخ انشائها والقرار النهائي لها وحالتها.

**ملاحظة**: يمكنك القيام بالتالي لأي طلب/معاملة تم انشأها مسبقاً:

- الطباعة (كمستند PDF) إسدار الطباعة
- تصدير المستند على شكل جدول اكسل (Excel files)

بمجرد اختيار الطلب والقيام بطباعته او تصديره لجدول اكسل ، سيقوم النظام تلقائيًا بإنشاء/ تنزيل المستند المطلوب.

للإطلاع على تفاصيل الطلب، قم باختيار الطلب ثم انقر زر "تفاصيل الطلب"

| ل هليب<br>الملائي في ساعد<br>الملائي في ساعد<br>الملائية الملائية<br>المار الطيامة<br>إلمار الطيامة<br>إلمار الطيامة<br>إلمار الطيامة<br>المار الطيامة<br>المار المار ال | -       |
|----------------------------------------------------------------------------------------------------|---------|
| الملاتي الى ساعده<br>الملاتي<br>إستار الطباعة العدير<br>إلمان الطباعة العدير<br>إلمان الملعه فرع للمنام الرام السالة الوع مقم الطلب واريغ الانشاء الارار النهائي المالة الم<br>107752 إلمان ملكوه الندي المراجع الندي المراجع المراجعة السال                                                                                                    | مىجېل   |
| الملاتي<br>إمدار الطباعة المسير ]<br>رئم المدمه نوع المدمه الرقم السنة النوع مقم الطلب فاريخ الانتام الترار النهاي المالة (<br>107752 إبيان ملكوه الندع )                                                                                                    | معاه    |
| الملاتي<br>إستار الطباعة المستير ]<br>رقم المندمة نوع للمندمة الرقم السنة النوع مقم الطائب وزيغ الانشاء النزار النهائي المللة م<br>107752 إجبت ملكوه الندع ا                                                                                                    |         |
| مدار لطباعه مستبر ]<br>رئم المنامه نوع المنامه نوع المنامه الرئم السنة النوع مقم الطلب فاريخ الانتام الترار النهائي الماله م<br>107752 إجبات ملكيه النامج - النام المنام النامي المالية النامي المالية المالية المالية المالية المالية المالية ا                                                                                                    | معام    |
| رقم المدمه       نوع الغدمة       الرقم       السدة       الوع       العالة         رقم المدمة       رقم الملب       ماتم الطلب       ماتم الطلب       الوج         107752       لهجاب بهمان       10:42:32 15:04.2020       مراجمة المنسى                                                                                                    | -a)     |
| 107752 يون ملكية النبح الهيك بيمان 10:42:32 15:04.2020 مراجعة المتسق                                                                                                    |         |
|                                                                                                    |         |
|                                                                                                    |         |
|                                                                                                    |         |
| المعاصيل الطلب 🛛 🕲 مستدات المعاملة اليم الإجراء 🗸 المحمول العالي المداملة: الجز الإجراء 🗸 🕼 استثمال الفع الرسوم                                                                                                    | ۵ <     |
| الطابك: 15                                                                                                    | عدد إله |

لتنبثق الشاشة التالية والتي تظهر كافة التفاصيل المتعلقة بالطلب:

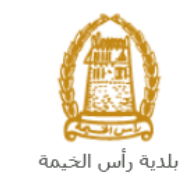

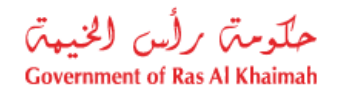

| في 107752                               | تفاصيل الحالة بالرقم التعر |
|-----------------------------------------|----------------------------|
| ^                                       | تفاصيل الحالة              |
|                                         | عتوان:                     |
| ت ملكيه المتح                           | نوع المله: الم             |
| Syste                                   | آخر تغيير بواسطة: n        |
| 06:42:38 15:04:202                      | تم التغيير في: 0           |
| PORTAL                                  | مُنشأ بواسطة: 1            |
| 06:42:32 15.04.202                      | تاريخ الإنشاء: 0           |
| 10775                                   | رقم المعاملة: 2            |
|                                         | القرار. الدهاكي:           |
| 0.0                                     | رسوم اصاقية: 0             |
|                                         | وصف للرسوم الاضاقية:       |
|                                         | معلومات اصاقية:            |
|                                         | جهة المتح:                 |
|                                         | تاريخ المنحة:              |
|                                         | دوع العقار :               |
| 000000000000000000000000000000000000000 | رقم الكشف: 0               |
|                                         | عدد الوحدات: 0             |
| و تجارية خالية                          | نوع الإثبات: ما            |
| اجمه المشق                              | حالة: مر                   |
|                                         |                            |
|                                         | ملاحظات                    |
| إعلاق                                   |                            |

للإطلاع على مستندات الطلب، قم باختيار الطلب ثم انقر زر "مستندات المعاملة":

|      |                                |                |                                      |                            |       |       |            | اشعاراتي                                                           |
|------|--------------------------------|----------------|--------------------------------------|----------------------------|-------|-------|------------|--------------------------------------------------------------------|
|      |                                |                |                                      |                            |       |       |            | لب                                                                 |
|      |                                |                |                                      |                            |       |       |            | ېچې 🕜 مساعده                                                       |
|      |                                |                |                                      |                            |       |       |            |                                                                    |
|      |                                |                |                                      |                            |       |       |            | سي                                                                 |
|      |                                |                |                                      |                            |       |       |            | الطباعة الصدير                                                     |
| ^    | الحالة                         | القرار النهادي | تاريخ الانشاء                        | مقدم الطلب                 | التوع | السنة | الرقم      | رقم للمدمة توع للمدمة                                              |
|      | مراجعة المنسق                  |                | 10:42:32 15.04.2020                  | الوهاب بهمان               |       |       |            | 107752 إثبات ملكوة المنح                                           |
|      | الح <b>لة</b><br>مراجعة المنسق | للتران النهائي | تاريخ الانشاء<br>10:42:32 15.04.2020 | مقدم الطلب<br>اليهاب بهمان | اللوع | السنة | الرقم      | ميرين المنتري م<br>مراقدمة الوع المنتمة<br>10775 إليات ملكوة العدج |
| ~    |                                | I. Missi       | retaturite and the state             | NI I MI A IA               |       |       |            |                                                                    |
| طريت | ≤ <b>[3</b> ] ×                | فيد الإجراء    | عار: الجنع - عدة المعلمة             | בונש וינוי ון י            |       | رىبوم | بال دفع ال | اصيل الطلب 🛛 🛐 مستقدات المعاملة 🔄 📴 استكم                          |
|      |                                |                |                                      |                            |       |       |            | <b>1</b> <sup>15:</sup>                                            |

لتنبثق شاشة مرفقات الطلب التالية:

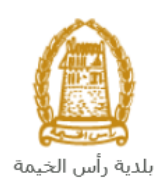

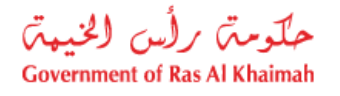

|                       |             | لمستندات المتعلقة مع الرقم التعريفي 107752 |
|-----------------------|-------------|--------------------------------------------|
|                       |             | مستندات المحاملة                           |
| ^                     |             | وصنف الملف                                 |
|                       | <b>*</b>    | نسخة من المخطط                             |
|                       | <b>*</b>    | نسخة من الهوية                             |
|                       | <b>*</b>    | شهادة عدم ممانعة انجاز                     |
|                       | <b>₽</b>    | نسخة جواز السفر                            |
| ♥<br>لمرفقات<br>إعلاق | الازيل كافة |                                            |

يمكنك الإطلاع على أي من المرفقات بالنقر على أيقونة التنزيل 2<sup>4</sup> المحاذية للمرفق المطلوب، أو يمكنك الأطلاع على كافة المرفقات من خلال النقر على زر "**تنزيل كافة المرفقات**" ليتم تنزيل كل المرفقات بملف مضغوظ (zip File) .

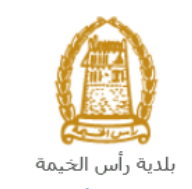

## دفع الرسوم

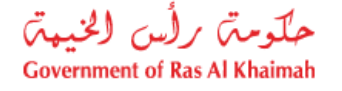

تعتبر هذة الخدمة مجانية وعليه لا يستوجب طلب التخصيص \اعادة التخصيص\ تجديد طلب تخصيص أراضي المباني الحكومية أي رسوم.

## مهام المتعامل

بعد تقديم الطلب سيتم عرض الطلب على المنسق في إدارة التخطيط والمساحة ليقوم بمراجعة الطلب واتخاذ القرار بحقه، وفي حال كان الطلب بحاجة للتعديل، سيقوم المنسق باعادته الى المتعامل ليقوم بتعديله ومن ثم اعادة ارساله مرة اخرى بعد التعديل. يمكنك ايجاد الطلبات التي تم اعادتها للتعديل في صفحة "**تنبيهات الحالات**" على شكل اخطارات.

للوصول لصفحة تنبيهات الحالات قم باتباع نفس الخطوات التي قمت بها للوصول لصفحة معاملاتي.

لتعديل طلب ما من الاخطارات، اتبع الخطوات التالية:

انقر على زر تغيير المحاذي للطلب المرغوب بتعديله في عمود مهام المتعامل.

|                      |              |              |                                   | تليهات الحلات |
|----------------------|--------------|--------------|-----------------------------------|---------------|
|                      |              |              |                                   | ات 🕜 مساعدة   |
|                      |              |              |                                   | -             |
|                      |              |              | المعدار الطباعة المحدير           | [عرض فإنسي]   |
| تقاصيل عن حالة الطلب | نوع المعاملة | رقم المعاملة | وصف الإجراء                       | <b>مل</b> ان  |
| مهام المتعامل        | عليت علائم   | 108094       | إرفاق الملفات العامة عبر المتوفرة | 30009340      |

لتظهر شاشة "مهام المتعامل" التالية:

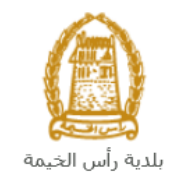

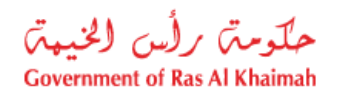

|           |                                |                           | مهام المتعامل 300093409                  |
|-----------|--------------------------------|---------------------------|------------------------------------------|
| Î         |                                |                           | اخطارات محددة                            |
|           | 108094                         | رقم المعاملة:             | -<br>إخطار: 300093409                    |
|           | ZT41 تثبيت علام                | نوع الحالة:               | أنشئ في: 26.04.2020                      |
|           | Divya DK Kushalappa 3000113378 | رقم المتعامل:             | جهة الطلب: System                        |
|           |                                | رقم القسيمة:<br>Building: | حاله القنل: 🖌                            |
|           |                                |                           | تفاصيل الحالة                            |
| =         |                                |                           | حالة النظام الحالية: فتع<br>المجمع إكمال |
|           |                                |                           | المرفقات                                 |
|           |                                |                           | اصله مرفق                                |
|           |                                | 2                         | ملاحظات                                  |
|           | مالحظات القسم المختصن:         |                           |                                          |
|           |                                |                           | اضافة مرفقات الطلب كاملة                 |
|           |                                |                           |                                          |
|           | ملاحظات مقدم الطلب:            |                           | 1                                        |
| حفظ الغاء |                                |                           |                                          |

- 2. اقرأ الملاحظات المرسلة من موظف التدقيق في حيز الملاحظات.
   3. انقر زر "اضافة مرفق" لتظهر شاشة المرفقات كالتالي:

|       |              | ادارة المستندات للاغطارات 300093409       |
|-------|--------------|-------------------------------------------|
|       |              | تفاصيل المرفقات                           |
|       | احدافة مرفق  | No file ohosen Choose Files :Attachment * |
|       | Mime Type    | File Description                          |
|       |              |                                           |
|       |              |                                           |
|       | مسح المرقق   |                                           |
| إلغاء | lái <u>a</u> |                                           |

- i. انقر زر " **choose file**" ثم قم باختيار الملف المطلوب ارفاقه. ii. انقر زر "**اضافة مرفق**" ليتم اضافته في قائمة المرفقات

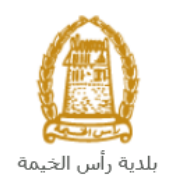

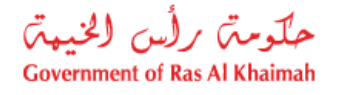

- iii. في حال رغبت بمسح مرفق ، قم باختياره من القائمة ثن انقر زر "مسح المرفق"
  - 2. قم بارفاق المستندات بحسب المطلوب.
- بعد اجراء التعديلات، انقر زر "حفظ"، لتعود مباشرة لشاشة مهام المتعامل كالتالى:

|     |           |                                |                           | مهام المتعامل 300093409                |
|-----|-----------|--------------------------------|---------------------------|----------------------------------------|
| ^   |           |                                |                           |                                        |
|     |           |                                |                           | اخطارات محددة                          |
|     |           | 108094                         | رقم المعاملة:             | إخطار: 300093409                       |
|     |           | ZT41 تثبيت علام                | بوع الحالة:               | أنشئ في: 26.04.2020                    |
|     |           | Divya DK Kushalappa 3000113378 | رقم المتعامل:             | جهة الطلب: System                      |
|     |           |                                | رقم القسيمة:<br>Building: | حالة القفل: 📲                          |
|     |           |                                |                           | تفاصيل الحالة                          |
| 8   |           |                                |                           | حالة النظام الحالية: قتع<br>الله إكمال |
|     |           |                                |                           | المرفقات                               |
|     |           |                                |                           | 🕱 اصافة مرفق                           |
|     |           |                                |                           | ملاحظات                                |
|     |           | ملاحظات القبم المختص:          |                           |                                        |
|     |           |                                |                           | اضافة مرفقات الطلب كاملة               |
|     |           |                                |                           |                                        |
|     |           | ملاحظات مقدم الطلب:            |                           |                                        |
| · · | حفظ إلغاء |                                |                           |                                        |

4. انقر زر "إكمال" ثم زر "حفظ" لاعادة ارسال الطلب للمنسق للمراجعة، وبذلك يختفى الطلب من صفحة الاخطارات.

بعد الموافقة النهائية على الطلب، سيتم اشعارك بواسطة البريد الالكتروني ورسالة قصيرة على هاتفك المحمول باعتماد طلبك وإنشاء خارطة الأرض المطلوبة و إرسالها على البريد الالكتروني لمقدم الطلب.